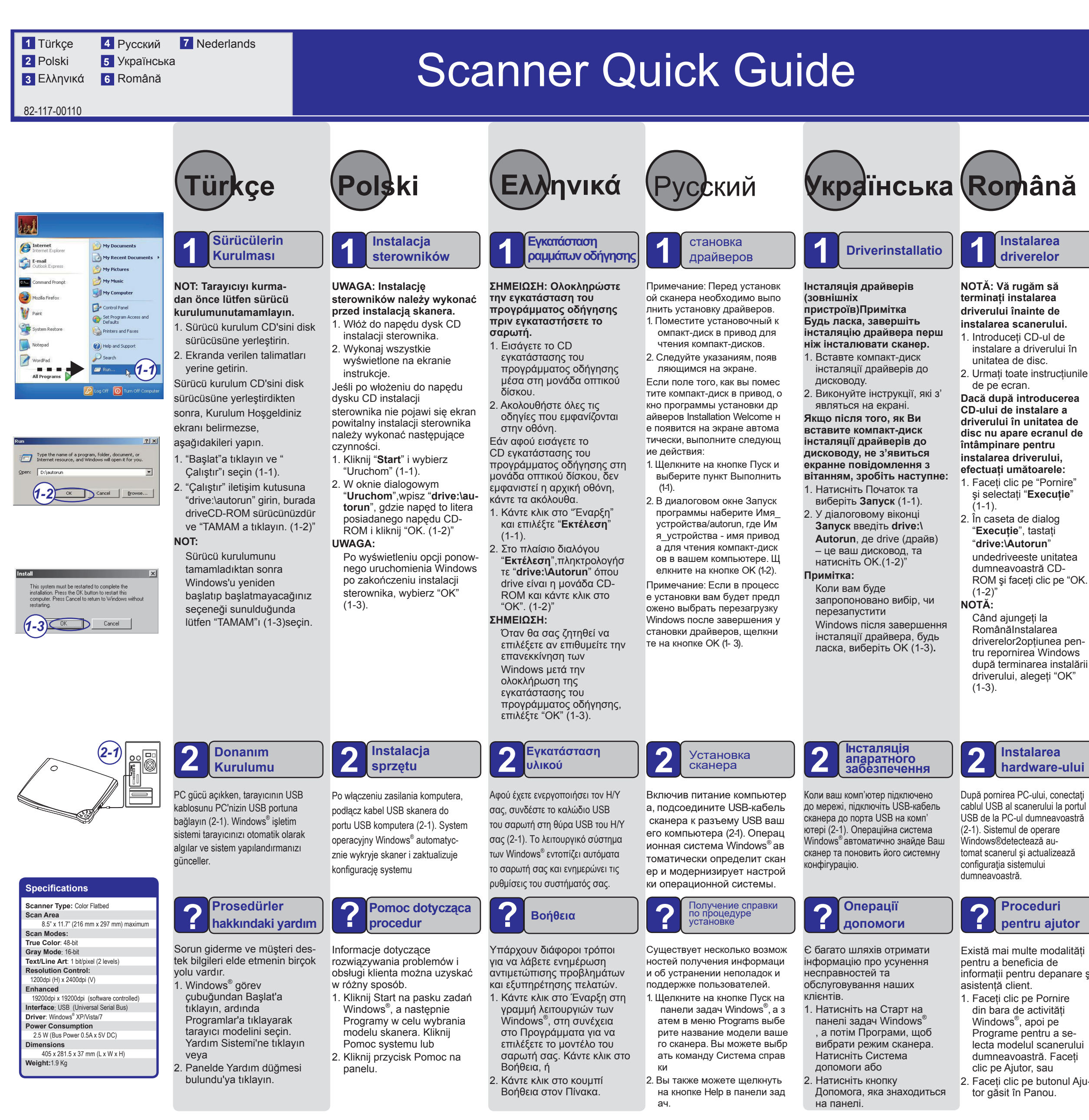

BearPaw 2400 CU Plus II.indd 3

Specifications are subject to change without notice. This installation guide is provided "as is without warranty of any kind, either express or implied.

- ROM și faceți clic pe "OK.

driverelor2optiunea pendupă terminarea instalării

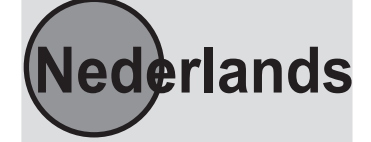

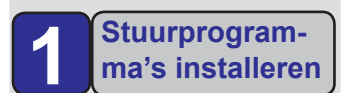

Installeer eerst de stuurprogramma's voordat je de scanner gaat installeren.

- 1.Plaats de installatie-CD in het CD-ROM-station. 2.Volg de instructies op het
- scherm op.

Als het beginscherm voor de installatie van het stuurprogramma niet verschijnt nadat je de installatie-CD in het CD-ROM-station hebt geplaatst,doe dan het volgende:

- 1.Klik op de knop Start en selecteer Uitvoeren (1-1)
- 2.Typ in het dialoogvenster Uitvoeren station:\run waarbij station staat voor het CD-ROM- station en klik op OK (1-2)

Als je de vraag krijgt of Windows<sup>®</sup> opnieuw moet worden opgestart nadat het stuurprogramma is geïnstalleerd kies dan OK (1-3)

## hardware-ului

cablul USB al scanerului la portul USB de la PC-ul dumneavoastră

informații pentru depanare și

- lecta modelul scanerului
- 2. Faceți clic pe butonul Aju-

## **De hardware** installeren

Zet de PC aan,sluit de USBkabel van de scanner aan op de USB-poort van je PC (2-1). Na het aansluiten van het netvoedingapparaat. Herkent het besturingssysteem Windows® ie scanner automatisch en werkt je systeemconfiguratie bij.

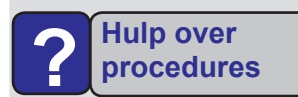

Je kunt op verschillende manieren informatie krijgen over het oplossen van problemen en speciale klanteninformatie

- 1.Klik op Start in de taakbalk van Windows<sup>®</sup> en zoek de naam van je scannermodel op bij Programma's. Klik op Helpsysteem of
- 2.Klik op de knop Help in hetpaneel.